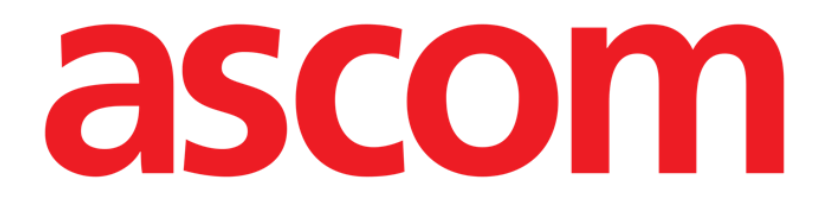

# Identity Web Gebruikershandleiding

Versie 1.0

7/8/2025

Ascom UMS s.r.l. Unipersonale Via Amilcare Ponchielli 29, 50018, Scandicci (FI), Italië Tel. (+39) 055 0512161 - Fax (+39) 055 829030 www.ascom.com

# Inhoud

| Identity Web                      | 3  |
|-----------------------------------|----|
| 1. Introductie                    | 3  |
| 2. Patiëntselectie                | 3  |
| 3. "Identity Web" selecteren      | 4  |
| 4. Lijst van gekoppelde apparaten | 5  |
| 5. Ontkoppelingsprocedure         | 6  |
| 6. Zoek- en verbindingsprocedure  | 8  |
| 6.1. Ontkoppeling na zoeken       | 10 |
| 6.2. Reeds gekoppelde apparaten   | 11 |
| 7. Barcode zoeken en selectie     | 12 |

### **Identity Web**

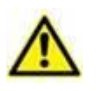

Voor informatie over de productomgeving, voorzorgsmaatregelen, waarschuwingen en beoogd gebruik, zie USR NLD Digistat Care en/of USR NLD Digistat Docs (afhankelijk van de geïnstalleerde modules - voor de Digistat Suite EU) of USR ENG Digistat Suite NA (voor Digistat Suite NA). Kennis en begrip van het betreffende document zijn verplicht voor een correct en veilig gebruik van "Identity Web", zoals beschreven in dit document.

## 1. Introductie

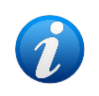

Identity Web is een submodule van Control Bar Web die, afhankelijk van de configuratie die in de specifieke zorginstelling wordt gebruikt, al dan niet kan worden ingeschakeld. Raadpleeg de systeembeheerders voor meer informatie.

"Identity Web" maakt het mogelijk om snel medische apparaten te koppelen/ontkoppelen aan patiënten in de context van de Digistat Web omgeving.

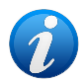

Alleen een subgroep van de geconfigureerde apparaten komt in aanmerking voor de snelle verbindings-/ontkoppelingsprocedure. Meestal is de procedure van toepassing op wi-fi apparaten die vaak van de ene naar de andere patiënt worden verplaatst. In alle gevallen zijn het de functies, de gebruikswijze en de configuratie van het apparaat die ervoor zorgen dat het al dan niet in aanmerking komt voor de hier beschreven procedure.

## 2. Patiëntselectie

"Identity Web" kan alleen worden gestart na patiëntselectie. Om een patiënt te selecteren:

Klik op de knop Patiënt selecteren op Afb. 1 A.

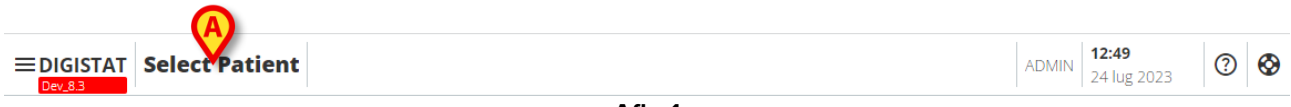

Afb. 1

De webmodule Patient Explorer Web wordt geopend. Raadpleeg de gebruikershandleiding van Digistat<sup>®</sup> Patient Explorer Web *(USR NLD Patient Explorer Web)* voor verdere instructies over functionaliteiten voor patiëntbeheer.

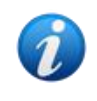

Afhankelijk van de configuratie kunnen andere modules worden geconfigureerd voor patiëntselectie in plaats van Patient Explorer Web. Als dit het geval is, raadpleeg dan de specifieke documentatie voor instructies. Als een patiënt is geselecteerd, worden de naam en belangrijkste gegevens van de patiënt weergegeven op de knop **Patiënt** (Afb. 2 **A**).

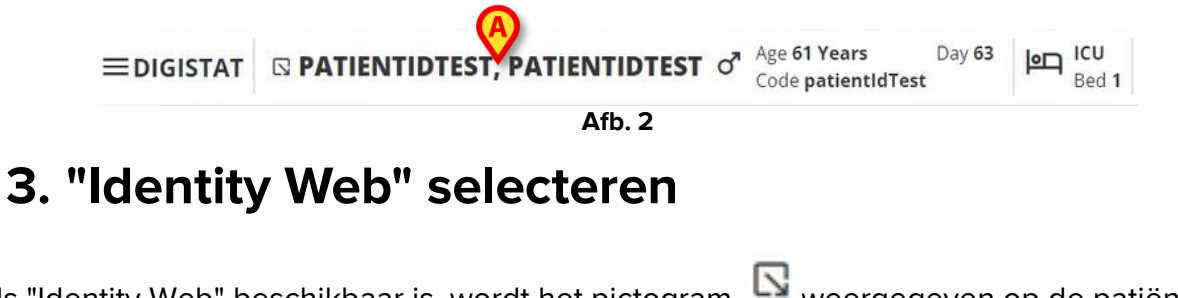

Als "Identity Web" beschikbaar is, wordt het pictogram weergegeven op de patiëntknop (Afb. 3 **A**).

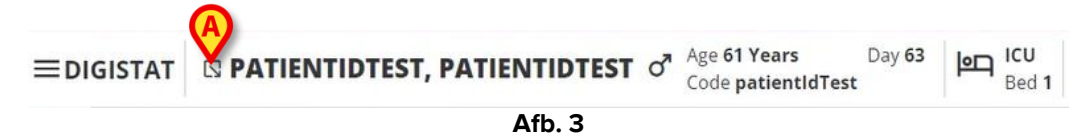

Identy Web starten:

➢ Klik op het pictogram <sup>□</sup>.

Er wordt een vervolgkeuzemenu weergegeven met aanvullende patiëntgegevens en de beschikbare toepassingen die kunnen worden gestart op de besturingsbalk (Afb. 4).

| ≡digistat | □ PATI INTIDTEST, PATIENTIDTEST                 |
|-----------|-------------------------------------------------|
| ø         | Code: patientIdTest<br>DOB: 7/4/1963 1:00:00 AM |
|           | Sex: M                                          |
| 0         | ② CDSS Configuration                            |
|           | Afb. 4                                          |

Klik op "Gekoppelde apparaten" (Afb. 4 A).

Het volgende venster wordt weergegeven met een lijst van apparaten die zijn gekoppeld aan de momenteel geselecteerde patiënt (Afb. 5).

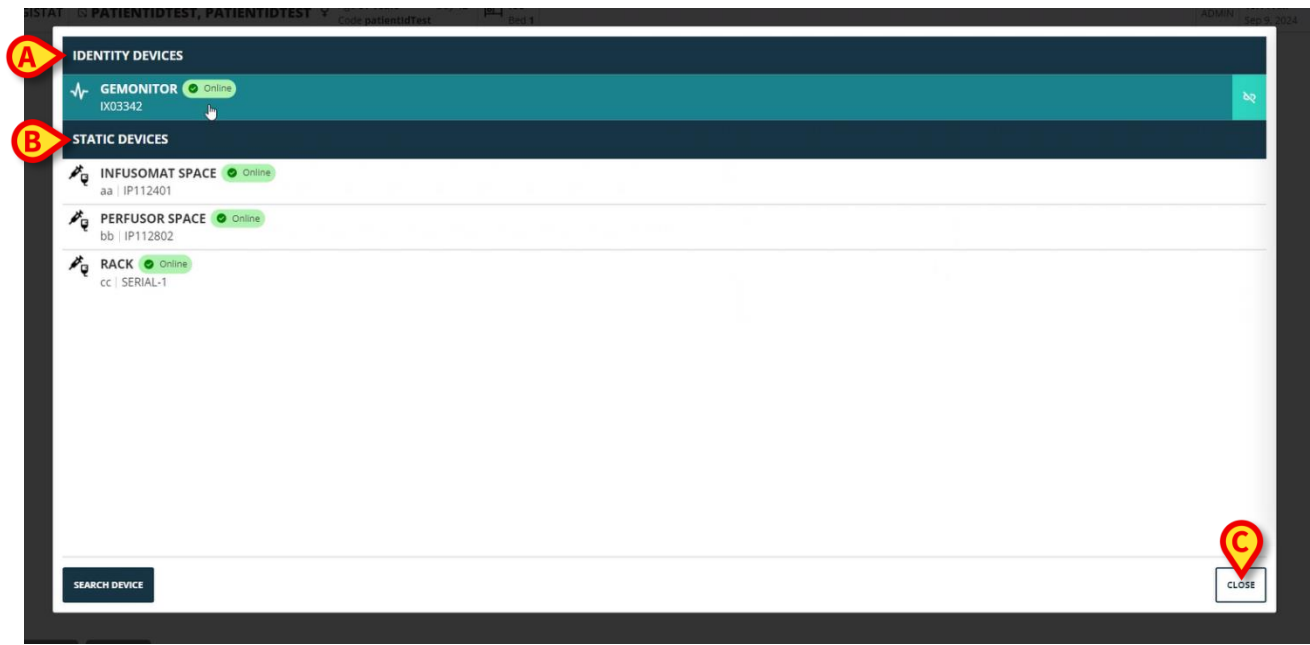

Afb. 5

#### 4. Lijst van gekoppelde apparaten

Het venster "Lijst van gekoppelde apparaten" (Afb. 5) is verdeeld in twee secties:

De sectie **Identity apparaten** (Afb. 5 **A**) toont de verplaatsbare apparaten die momenteel gekoppeld zijn aan de geselecteerde patiënt.

Het gedeelte **Statische apparaten** (Afb. 5 **B**) toont de apparaten die gekoppeld zijn aan het geselecteerde bed en die niet verplaatst kunnen worden.

"Identity Web" werkt alleen op de Identity apparaten.

Elke rij in het venster komt overeen met een apparaat (zie bijvoorbeeld Afb. 6).

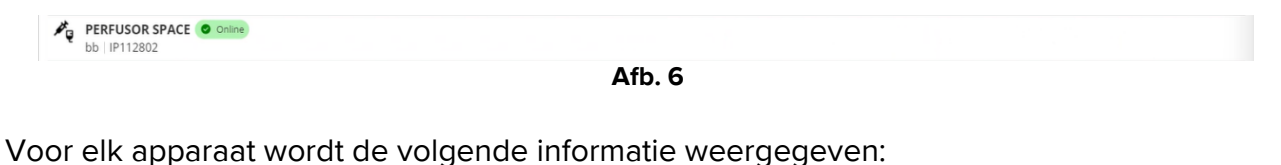

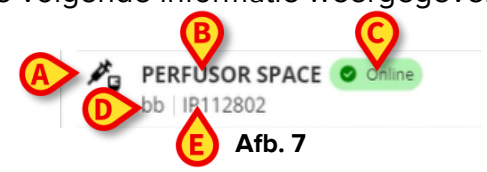

- Een pictogram dat het apparaattype aangeeft (Afb. 7 A)
- De naam van het apparaat (Afb. 7 B).
- De aanduiding van de apparaatstatus (Afb. 7 C Online of Offline).
- Een label dat tijdens de configuratie aan het apparaat kan worden gekoppeld om aanvullende informatie te geven (Afb. 7 **D**).
- Het serienummer van het apparaat, dat het apparaat eenduidig identificeert (Afb. 7 E). Om de lijst met gekoppelde apparaten te sluiten:

➢ Klik op de knop Sluiten op Afb. 5 C.

Het is mogelijk om voor elk aangesloten apparaat een venster weer te geven met een lijst van de parameters die door het specifieke apparaat zijn verkregen, met hun waarden en meeteenheid. Om dat te doen:

Klik op de rij die overeenkomt met het apparaat (Afb. 8 A).

Het venster op Afb. 8 B wordt weergegeven.

Dit venster toont de parameters die door het apparaat zijn verkregen, met hun naam, meest recente waarde en meeteenheid.

|                         |                  | Parameters |                 | ×     |
|-------------------------|------------------|------------|-----------------|-------|
|                         | Name             | Value      | Unit of measure | •     |
| IX03342                 |                  | 3          | 5               |       |
| STATIC DEVICES          | C TH+L           | 58         | mL/cm H2O       |       |
|                         | RAW              | 34         | cm H2O/L/s      |       |
| aa   IP112401           | EtO2             | 65         |                 |       |
| PERFUSOR SPACE O Online | RR CO2           | 71         | bpm             |       |
| bb IP112802             | Alarm Silenced   | Audio On   | L3              |       |
|                         | Temp Other       | 45         | °C              |       |
|                         | Temp Other #2    | 37         | °C              |       |
|                         | Temp Other #3    | 68         | °C              |       |
|                         | Temp Other #4    | 15         | °C              |       |
|                         | Temp Blood       | 91         | °C              |       |
|                         | Temp Blood #2    | 17         | °C              |       |
|                         | Temp Blood CO    | 37         | °C              |       |
|                         | Temp Blood PA    | 46         | °C              |       |
|                         | Temp Blood PA #2 | 43         | °C              |       |
|                         |                  |            |                 |       |
|                         |                  |            |                 |       |
|                         |                  |            |                 |       |
| SEARCH DEVICE           |                  |            |                 | CLOSE |

Afb. 8

### 5. Ontkoppelingsprocedure

Met "Identity Web" kunnen alleen "Identity apparaten" worden bediend (de verplaatsbare apparaten, die gekoppeld zijn aan de patiënt, niet aan het bed).

Rechts van de rijen die overeenkomen met de "Identity apparaten" (Afb. 9 **A**) wordt een ontkoppelingsknop weergegeven.

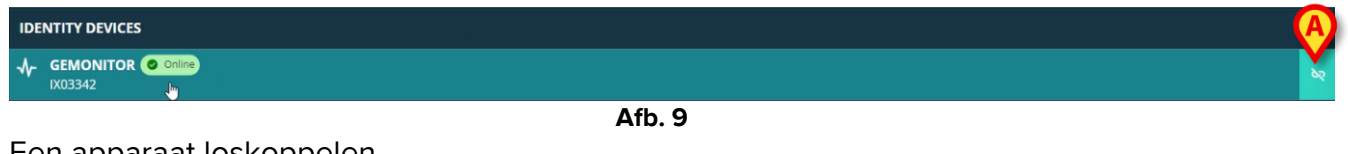

Een apparaat loskoppelen

Klik op de knop (Afb. 9 A).

Bevestiging van de gebruiker is vereist, zoals weergegeven op Afb. 10 A.

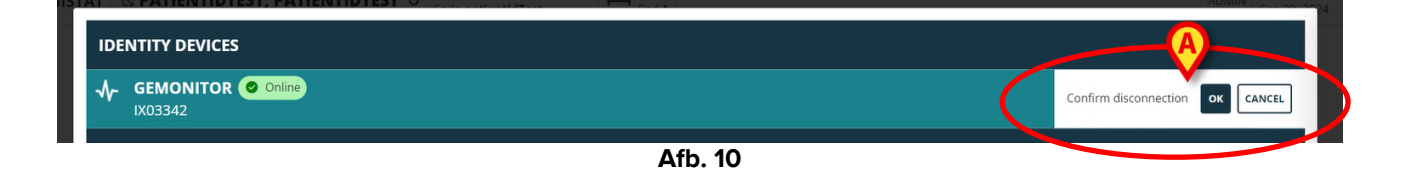

Na bevestiging wordt het apparaat losgekoppeld, maar omwille van verwerkingsredenen die een progressieve loskoppeling vereisen, is de rij die overeenkomt met het losgekoppelde apparaat:

a) eerst weergegeven in het gebied "statische apparaten", in de status "Online" (Afb. 11
 A);

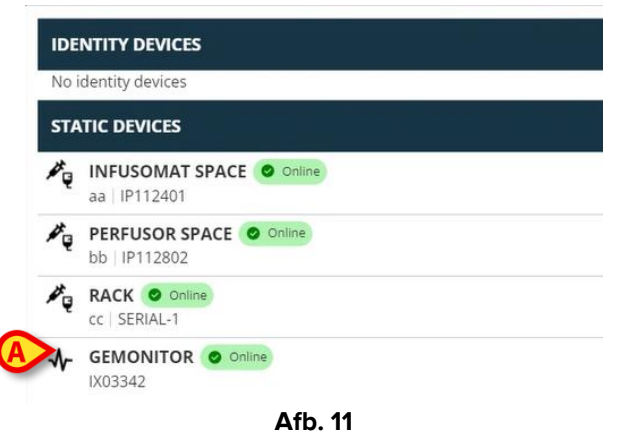

b) dan, na een instelbare tijd, weergegeven als "Offline" (Afb. 12 A);

| Noi            | dentity devices                                                                                                    |
|----------------|----------------------------------------------------------------------------------------------------|
| STA            |                                                                                                    |
| ₽ <sub>Q</sub> | INFUSOMAT SPACE O Online<br>aa IP112401                                                                                                    |
| ₽ <sub>Q</sub> | Derection Description Descripti Description Description Description Description Descripti |
| ₩ę             | RACK Online<br>cc SERIAL-1                                                                                                    |
| ₼              | GEMONITOR () Offline                                                                                                    |

c) dan, na een instelbare tijd, verwijderd uit de lijst (Afb. 13).

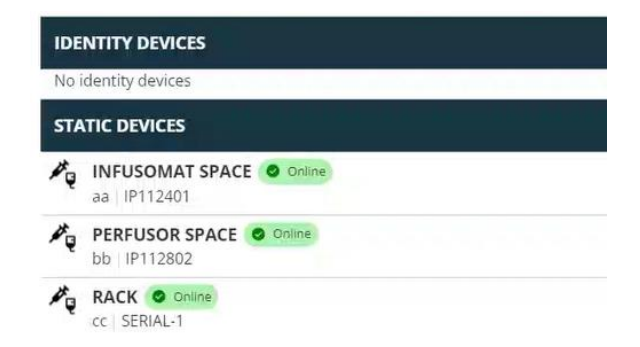

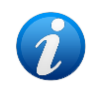

Zie ook sectie 6.1 voor de ontkoppelingsprocedure na het zoeken.

#### 6. Zoek- en verbindingsprocedure

Om een apparaat te zoeken en te koppelen aan de huidig geselecteerde patiënt:

Klik op de knop Apparaat zoeken in het venster "Lijst van gekoppelde apparaten" (Afb. 14 A).

| GEMONITOR       Comme         STATIC DEVICES         INFUSORAT SPACE       Comme         bb       IP112001         bb       EVENTUR COmme         bb       EVENTUR COmme         cc   SERIAL-1       Comme                                                                                                    | IDENTITY DEVICES                                                         |  |       |
|----------------------------------------------------------------------------------------------------|--------------------------------------------------------------------------|--|-------|
| STATIC DEVICES         INFUSOMAT SPACE       Online         as       [P11240]         PERFUSOR SPACE       Online         bis       [P112802         Rack       Online         cc   SERIAL-1                                                                                                    | ✔         GEMONITOR         Ø         Online           IX03342         ₩ |  | 60    |
| INFUSOMAT SPACE       © online         as    P112401       © online         bb    P112802       © online         c   SERIAL-1       ©                                                                                                    | STATIC DEVICES                                                           |  |       |
| PERFUSOR SPACE © cnime<br>bb   IP112802<br>RACK © online<br>cc   SERIAL-1                                                                                                    | aa   IP112401                                                            |  |       |
| RACK @ Control Control | bb   IP112802                                                            |  |       |
|                                                                                                    | RACK CONTINUE<br>CC   SERIAL-1                                           |  |       |
| SEARCH DEVICE                                                                                                    | SEARCH DEVICE                                                            |  | CLOSE |

Afb. 14

Aan de rechterkant wordt een zoekfunctie weergegeven (Afb. 15 A).

| IDENTITY DEVICES                       | SEARCH DEVICE                                               |
|----------------------------------------|-------------------------------------------------------------|
| No identity devices                    | Search                                                      |
| STATIC DEVICES                         | You must insert atleast 3 characters to search for devices. |
| aa   IP112401                          | HeClick here to scan barcode.                               |
| PERFUSOR SPACE Online<br>bb   IP112802 | Found devices                                               |
| CC   SERIAL-1                          | No devices                                                  |
| GEMONITOR O Online                     |                                                             |
|                                        |                                                             |
|                                        |                                                             |
|                                        |                                                             |
|                                        |                                                             |
|                                        |                                                             |
| SEARCH DEVICE                          | CLOSE                                                       |

Typ de naam of het serienummer van het betreffende apparaat in het veld op Afb. 16
 A.

Er moeten ten minste drie tekens worden opgegeven om de resultaten weer te geven. De lijst met apparaten die overeenkomen met de opgegeven string wordt weergegeven in het gebied "Gevonden apparaten" (Afb. 16 **B**).

Zoeken naar streepjescodes is ook ingeschakeld (zie sectie 7 voor instructies).

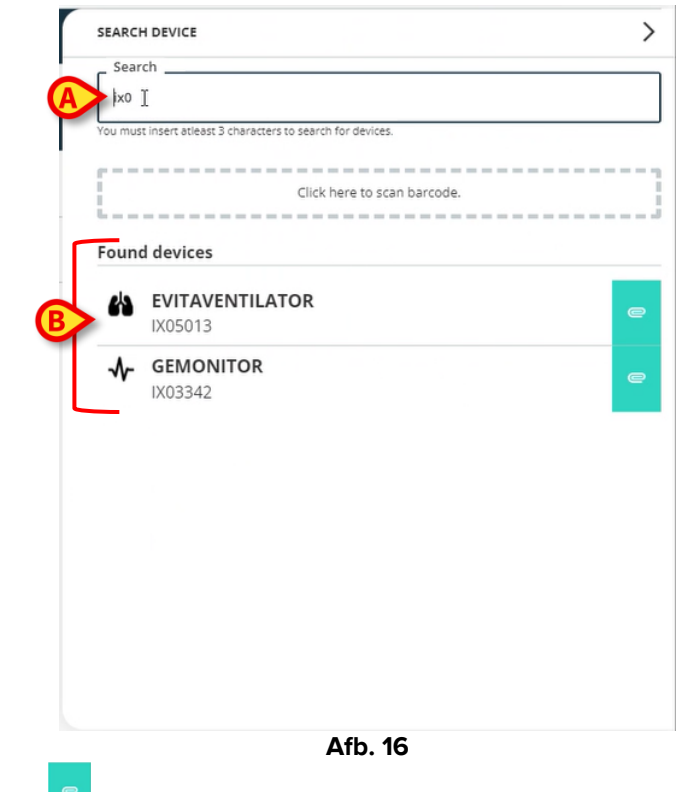

Klik op de knop rechts van het apparaat dat moet worden gekoppeld.

De corresponderende rij verandert zoals weergegeven op Afb. 17 A.

| Sea    | rch                                            |                    |
|--------|------------------------------------------------|--------------------|
| ix0    |                                                |                    |
| You mu | st insert atleast 3 characters to search for c | levices.           |
|        |                                                |                    |
|        |                                                |                    |
|        | Click here                                     | to scan barcode.   |
| l<br>  | Click here                                     | to scan barcode.   |
| Foun   | Click here                                     | to scan barcode.   |
| Foun   | Click here d devices EVITAVENTILATOR           | confirm connection |
| Foun   | Click here d devices EVITAVENTILATOR IX05013   | confirm connection |

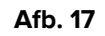

De associatie bevestigen

Klik op de knop OK (Afb. 17 B).

Het apparaat wordt vervolgens weergegeven in de lijst met geassocieerde apparaten, in het gebied "Identity apparaat" (Afb. 18 **A**).

| IDE            | NTITY DEVICES                           |
|----------------|-----------------------------------------|
| 岱              | EVITAVENTILATOR O Colline               |
| STA            | TIC DEVICES                             |
| P <sub>Q</sub> | INFUSOMAT SPACE O Online<br>aa IP112401 |
| ×.             | bb   IP112802                           |
| Pq.            | RACK © Online<br>cc   SERIAL-1          |
| SEAJ           | ICH DEVICE                              |

#### 6.1. Ontkoppeling na zoeken

De reeds toegewezen apparaten worden ook weergegeven als zoekresultaten, maar aan de

rechterkant wordt een ontkoppelingsknop weergegeven in plaats van de koppelingsknop (Afb. 19 A).

|                                        | Search                                                |
|----------------------------------------|-------------------------------------------------------|
| GEMONITOR Online                       | Non-matinger allest 8 sharehers to search for devices |
| STATIC DEVICES                         |                                                       |
| INFUSOMAT SPACE Online     aa IP112401 | Click here to scan barcode.                           |
| PERFUSOR SPACE Online                  | Found devices                                         |
| CC   SERIAL-1                          | GEMONITOR<br>IX03342                                  |
| Afb.                                   | 19                                                    |

Klik op de knop om het apparaat te ontkoppelen.

Bevestiging van de gebruiker is vereist.

≻ Klik op de knop **Ok** om de ontkoppeling te bevestigen (Afb. 20 **A**).

| SEARCI  | H DEVICE                                                                                                 |        |
|---------|----------------------------------------------------------------------------------------------------|--------|
| Sear    | ch                                                                                                    |        |
| ix0     |                                                                                                    |        |
| You mus | it insert atleast 3 characters to search for devices.                                                    |        |
|         |                                                                                                    |        |
|         |                                                                                                    |        |
|         | Click here to scan b                                                                                     | rcode. |
|         | Click here to scan b                                                                                     | rcode. |
| Foun    | Click here to scan b                                                                                     | rcode. |
| Found   | Click here to scan b<br>d devices<br>EVITAVENTILATOR a Already po                                        | rcode. |
| Found   | Click here to scan b<br>d devices<br>EVITAVENTILATOR (@ Arcady po<br>1/005013                            | rcode. |
| Found   | Click here to scan b<br>d devices<br>EVITAVENTILATOR (*** Already pe<br>1005013<br>GEMONITOR             |        |
| Found   | Click here to scan b<br>d devices<br>EVITAVENTILATOR @ Arready pa<br>IX05013<br>GEMONITOR<br>IX03342 Con |        |

Afb. 20

Het losgekoppelde apparaat verdwijnt uit het gebied "Identity apparaten" in de lijst met gekoppelde apparaten. Het wordt nog steeds weergegeven in de zoekresultaten als "aan te sluiten" apparaat.

#### 6.2. Reeds gekoppelde apparaten

Apparaten die gekoppeld zijn aan andere patiënten worden in de zoekresultaten weergegeven als "Reeds gekoppeld" (Afb. 21 **A**).

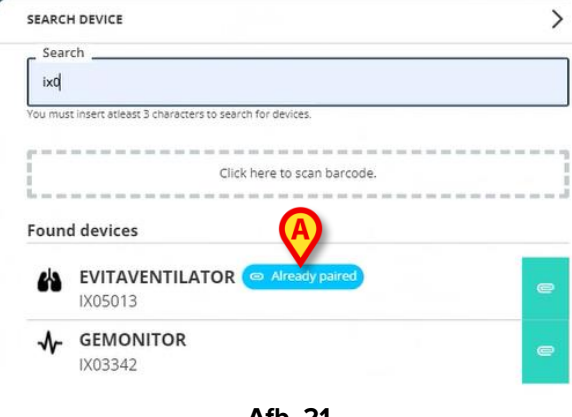

Afb. 21

De "Reeds gekoppelde" apparaten kunnen worden gekoppeld aan de huidig geselecteerde patiënt via de standaardprocedure die wordt beschreven in sectie 6. In deze gevallen is een specifieke gebruikersbevestiging vereist (Afb. 22).

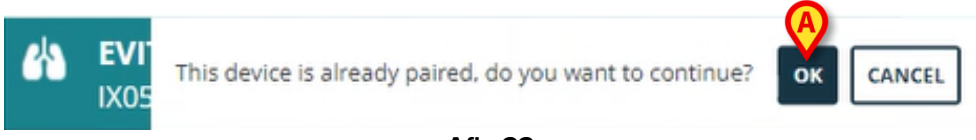

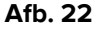

Klik op OK om het apparaat te koppelen aan de huidige geselecteerde patiënt (Afb. 22 A).

Het apparaat wordt op deze manier losgekoppeld van de vorige patiënt en gekoppeld aan de huidige patiënt.

## 7. Barcode zoeken en selectie

Het is mogelijk om een apparaat te selecteren na het zoeken naar een streepjescode. Om de selectie van streepjescodes in te schakelen, ga je naar het venster "Apparaat zoeken":

Klik op het gebied aangegeven in Afb. 23 A.

| SEARCH DEVICE                 |                                 |   |
|-------------------------------|---------------------------------|---|
| Search                        |                                 |   |
| You must insert atleast 3 chi | aracters to search for devices. |   |
|                               | Inclick here to scan barcode.   |   |
| 6                             |                                 |   |
| Found devices                 |                                 |   |
| No devices                    |                                 |   |
|                               |                                 |   |
|                               |                                 |   |
|                               |                                 |   |
|                               |                                 |   |
|                               |                                 |   |
|                               |                                 |   |
|                               |                                 |   |
|                               |                                 |   |
|                               |                                 |   |
|                               |                                 |   |
|                               |                                 |   |
|                               |                                 |   |
|                               |                                 | Г |
|                               |                                 |   |

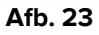

De camera van het werkstation wordt geactiveerd (Afb. 24 A).

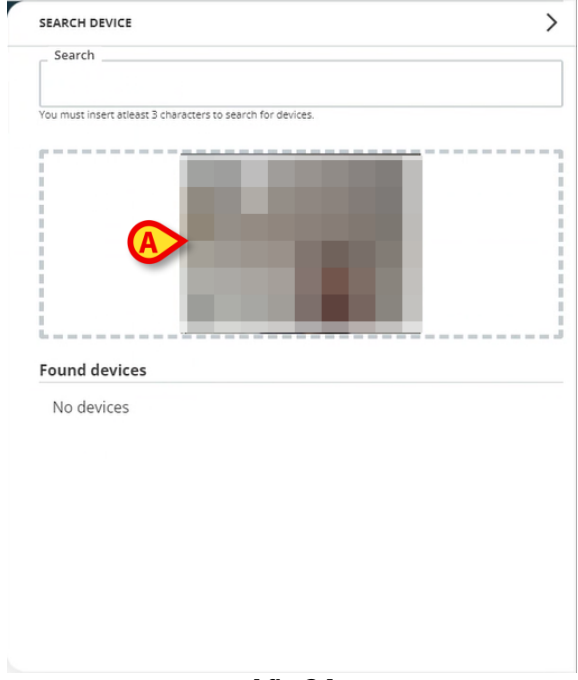

Afb. 24

Scan de barcode van het relevante apparaat.

De apparaatgegevens worden weergegeven in het gebied "Gevonden apparaten" in het venster "Apparaat zoeken" (Afb. 25 **A**).

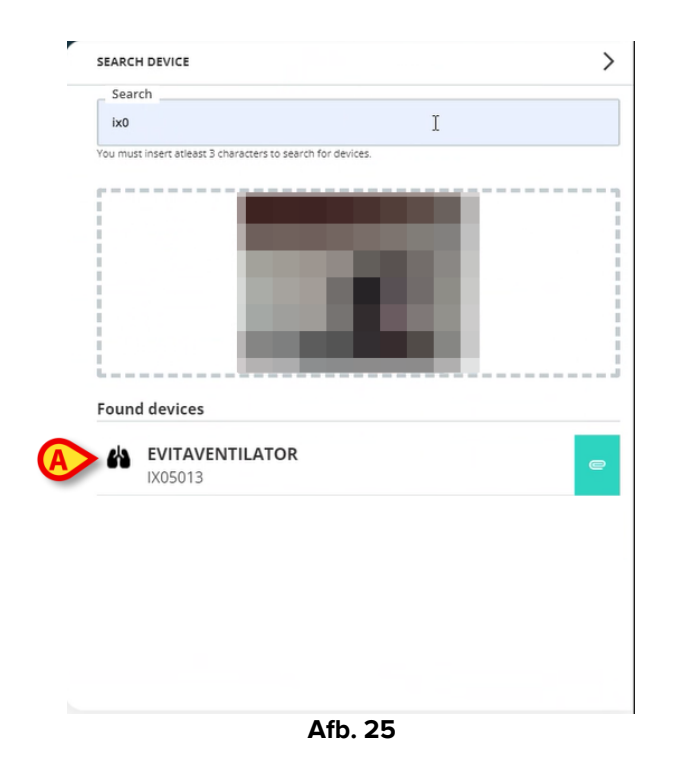

> Ga verder met de verbindingsprocedure zoals beschreven in sectie 6.

De camera die standaard geactiveerd is, is de achterste camera. "Identity Web" kan worden geconfigureerd om de wisseling van camera toe te staan. In dat geval

wordt een speciale knop - 😬 - weergegeven in het gebied "Barcodelezer" in het venster "Apparaat zoeken" (Afb. 26 **A**). Neem contact op met de systeembeheerders voor meer informatie over deze functionaliteit.

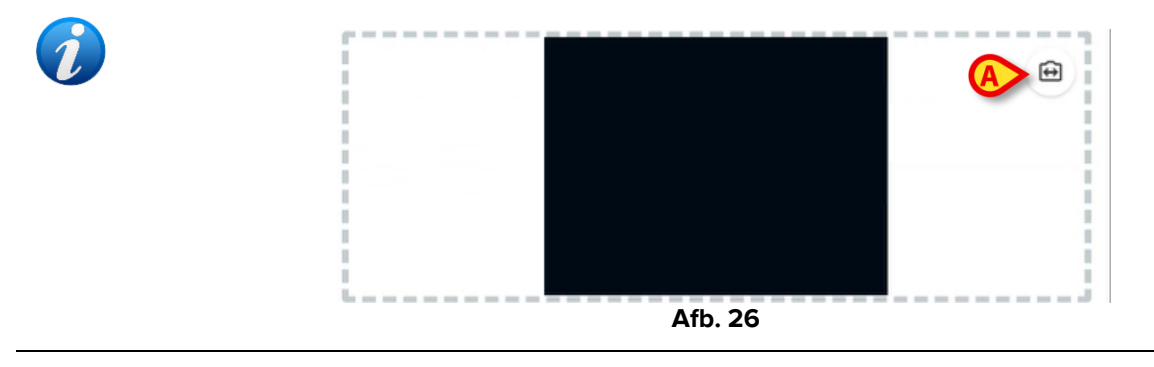

Er kan een systeemoptie worden geconfigureerd om de via barcode geselecteerde apparaten te traceren door een voor- en achtervoegsel toe te voegen aan het serienummer van het apparaat. Het voor- en achtervoegsel worden niet weergegeven op de gebruikersinterface.